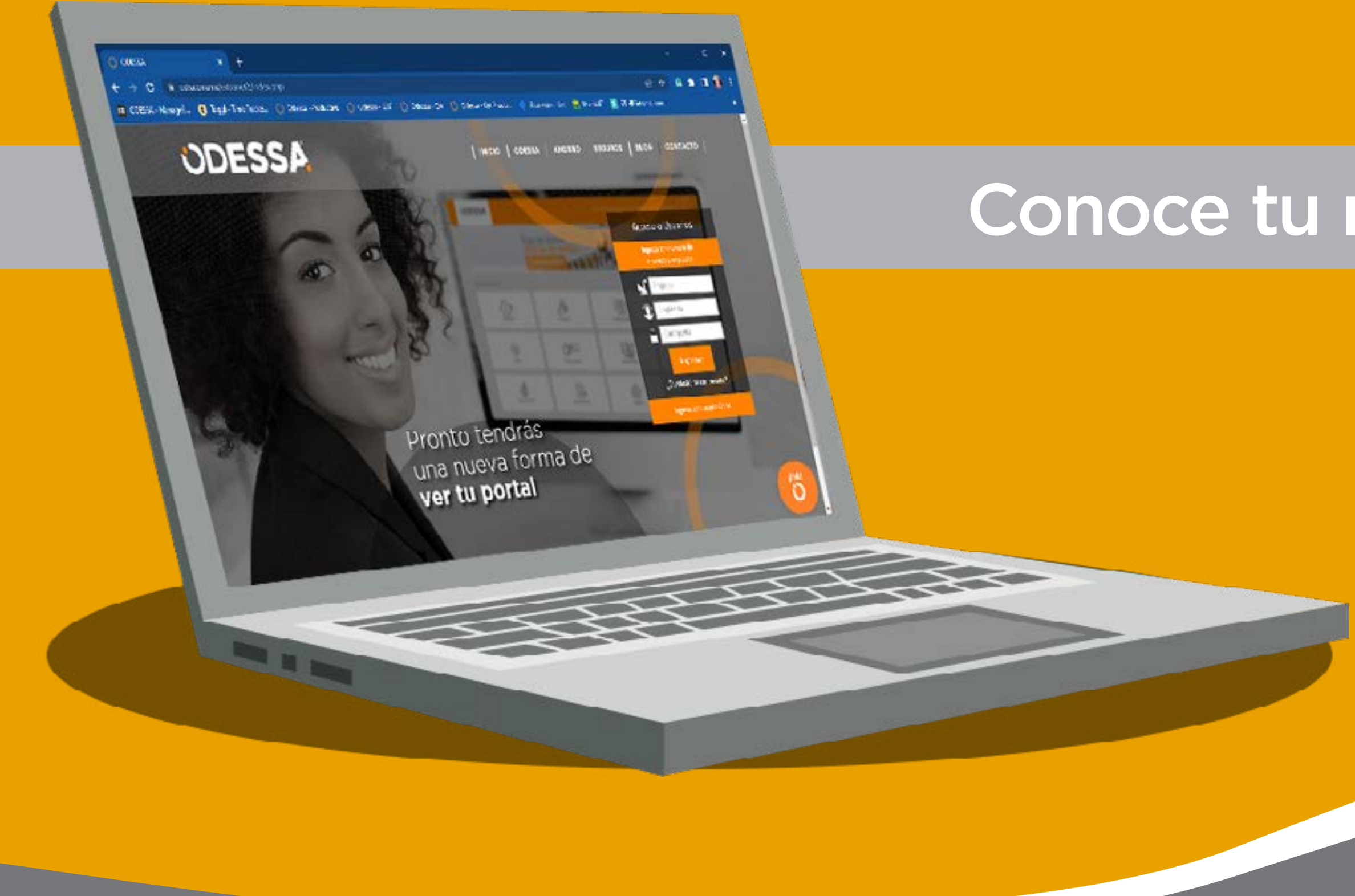

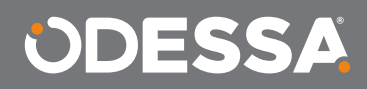

### Conoce tu nueva interfaz

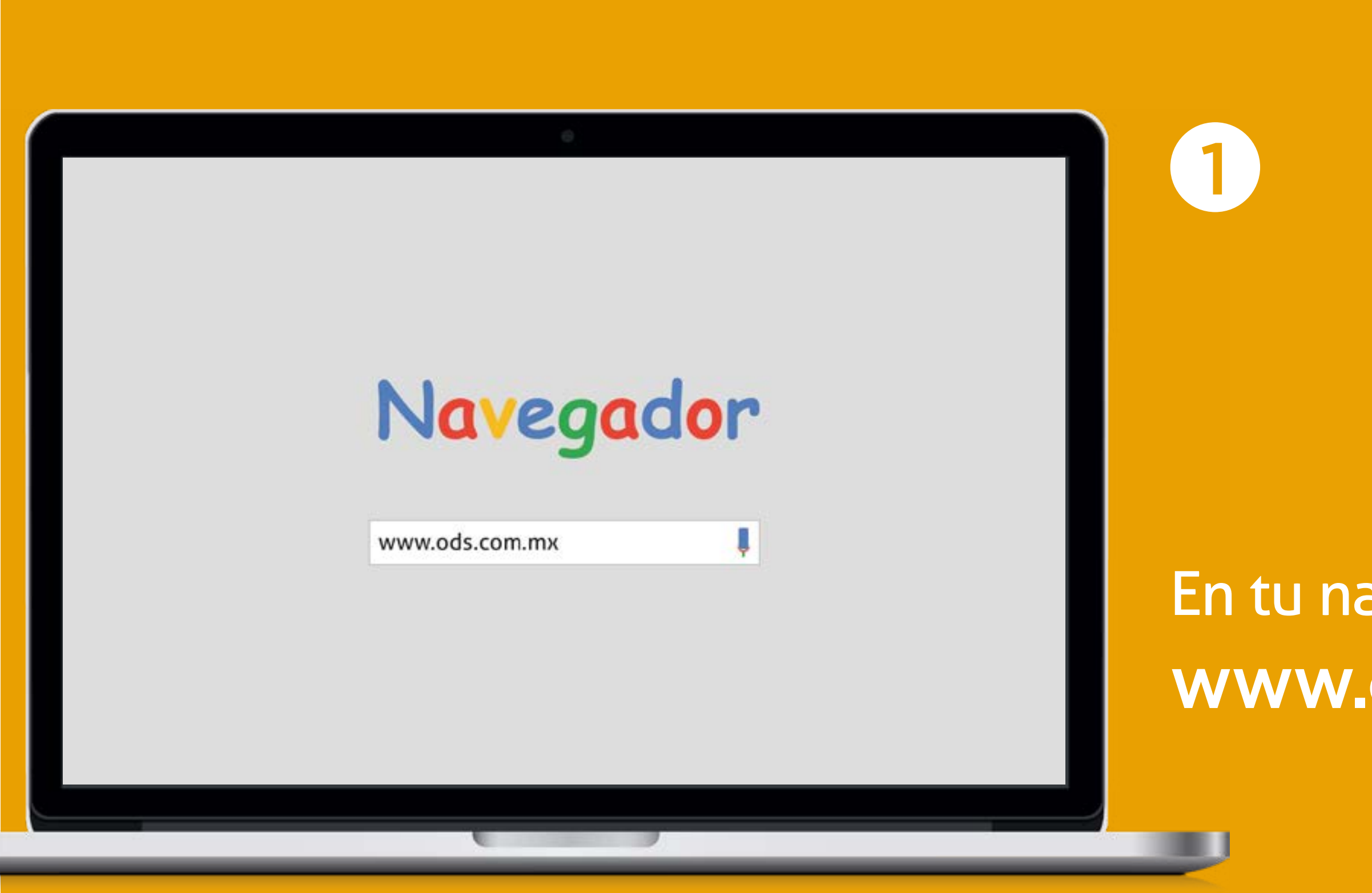

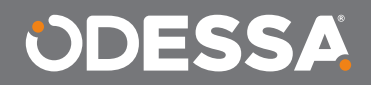

### En tu navegador, ingresa a: www.ods.com.mx

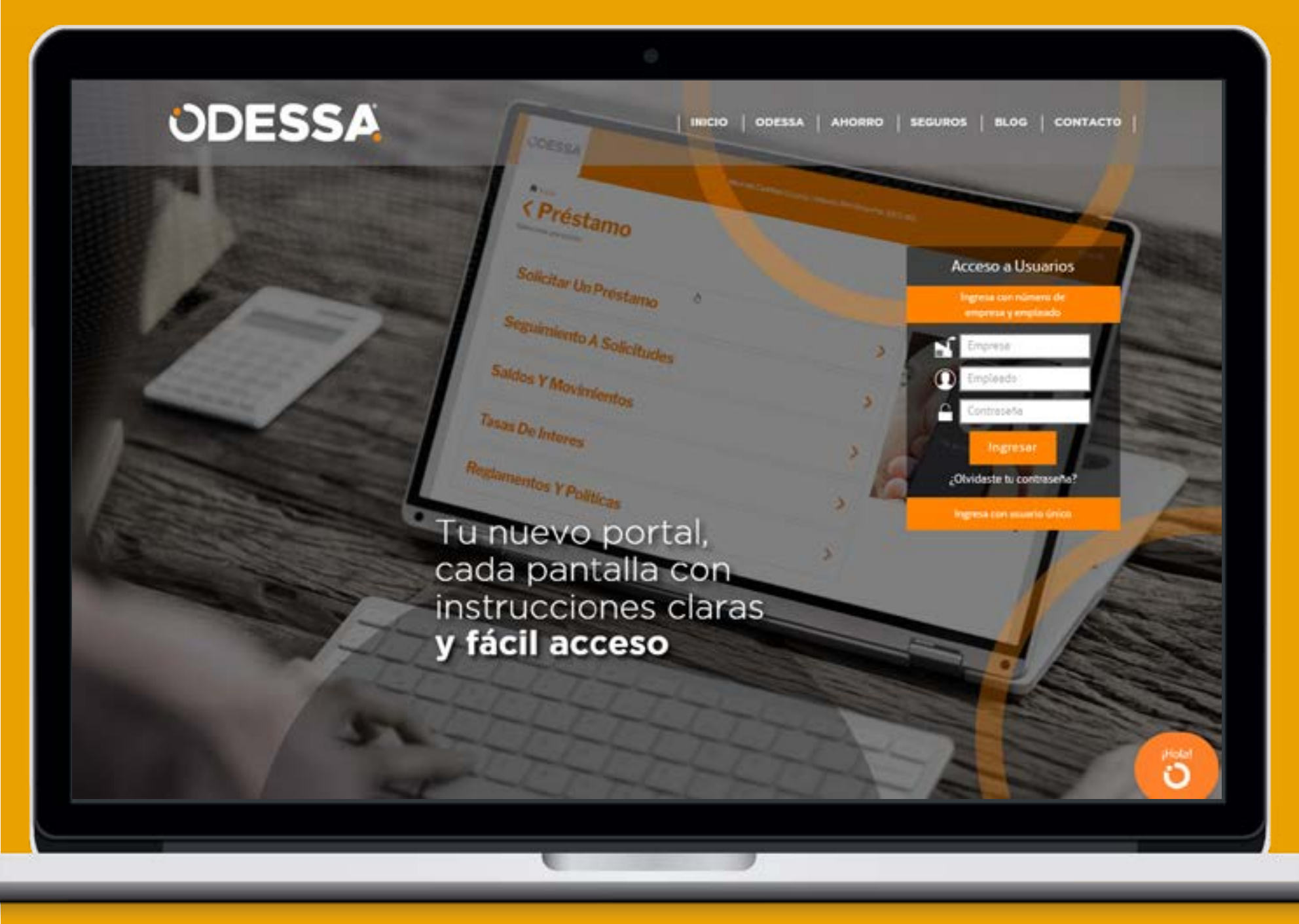

2 Indica el número de empresa, tu número de afiliado y tu contraseña (fecha de tu cumpleaños en formato AAMMDD ejemplo: 01-enero-1985 sería 850101)

Da un clic en INGRESAR

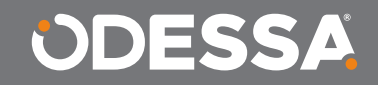

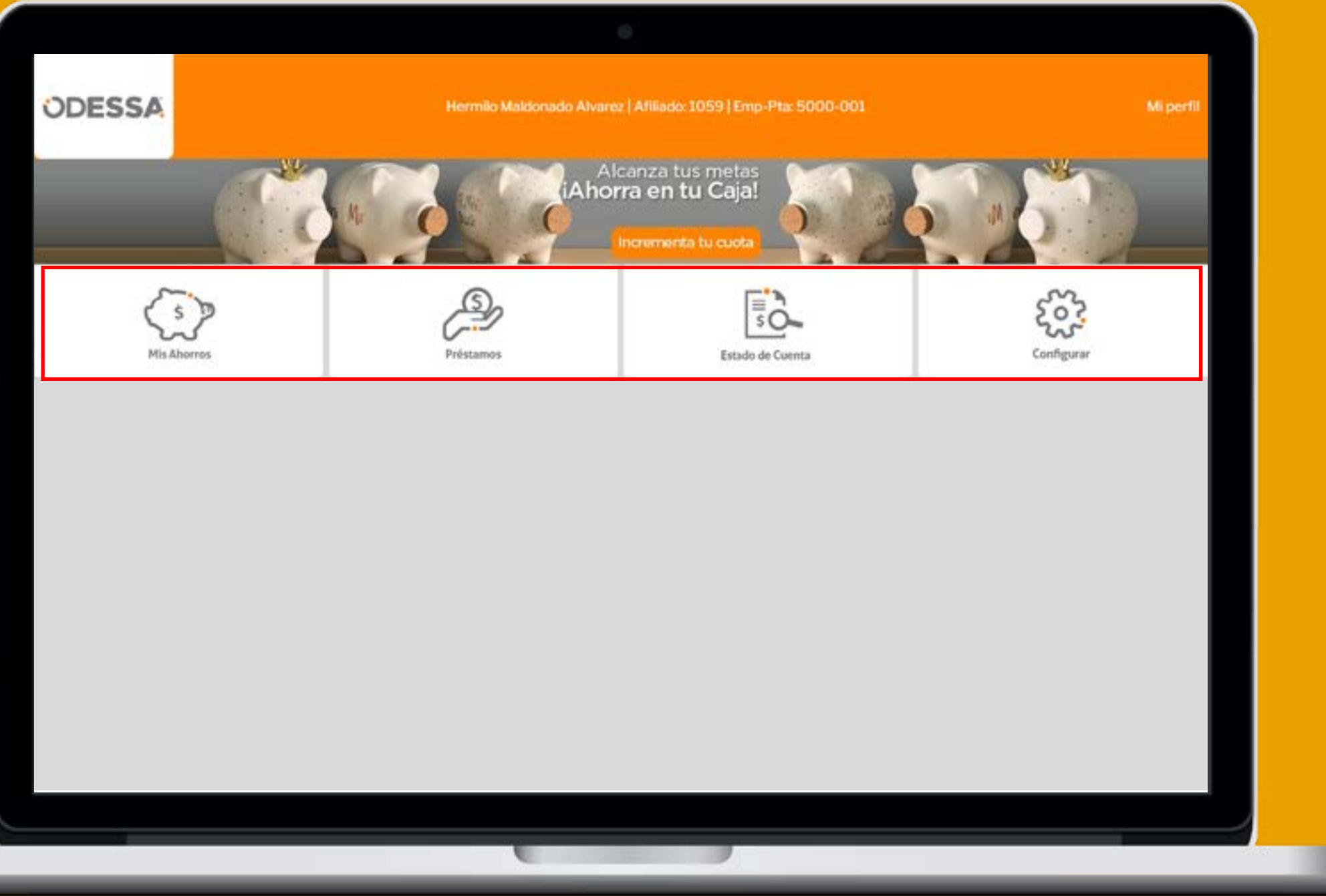

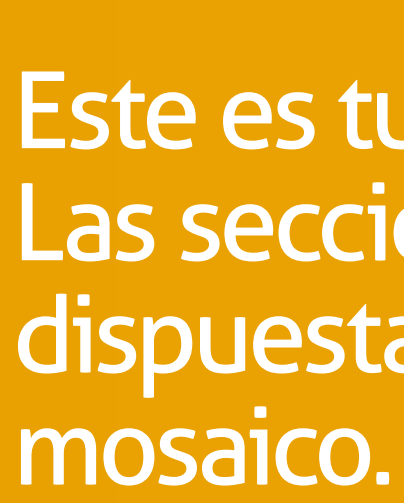

3

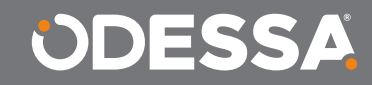

### Este es tu nuevo menú. Las secciones están dispuestas a manera de

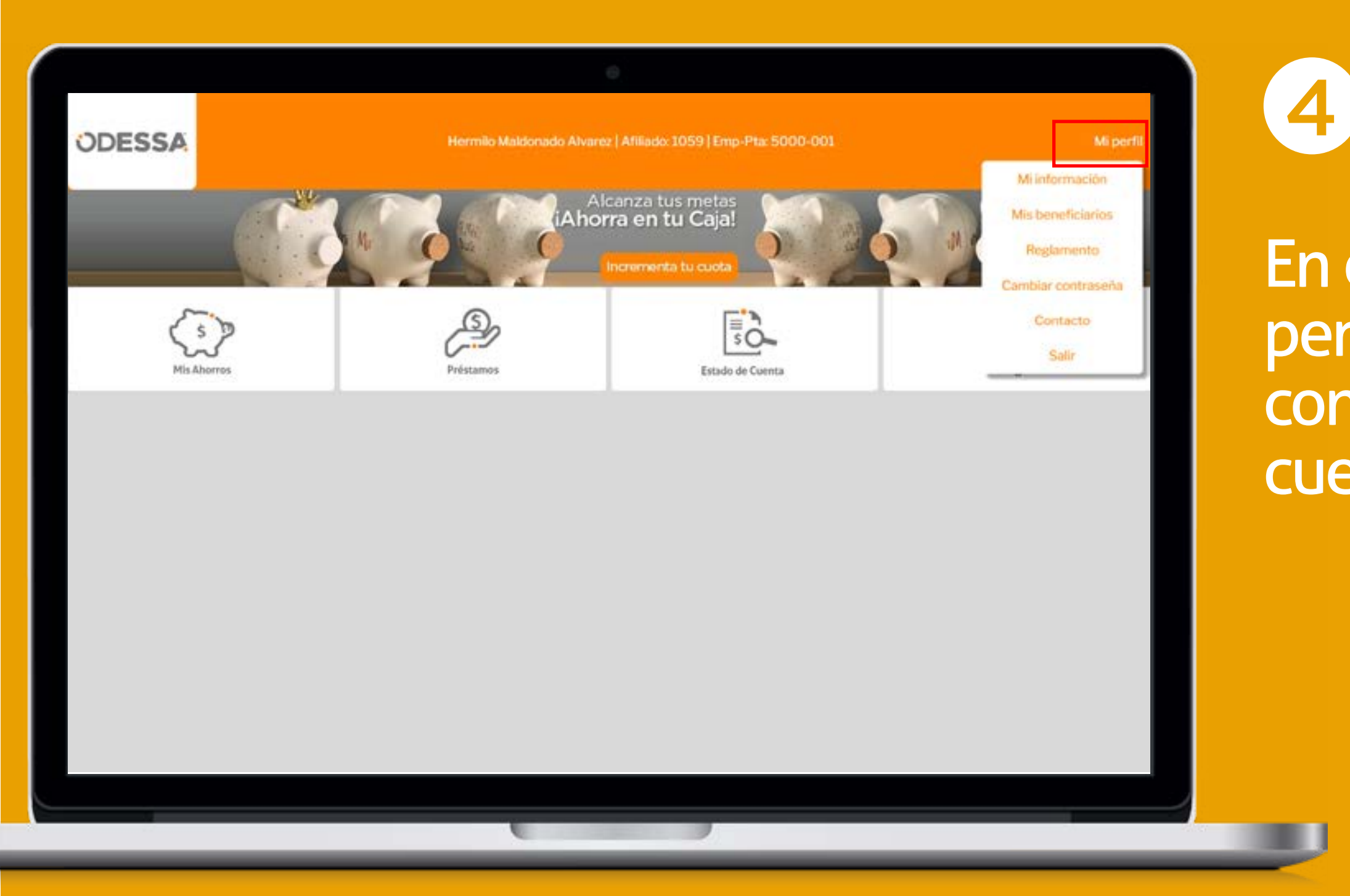

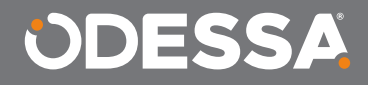

En el menú "Mi perfil" encontrarás las configuraciónes de tu cuenta y contacto.

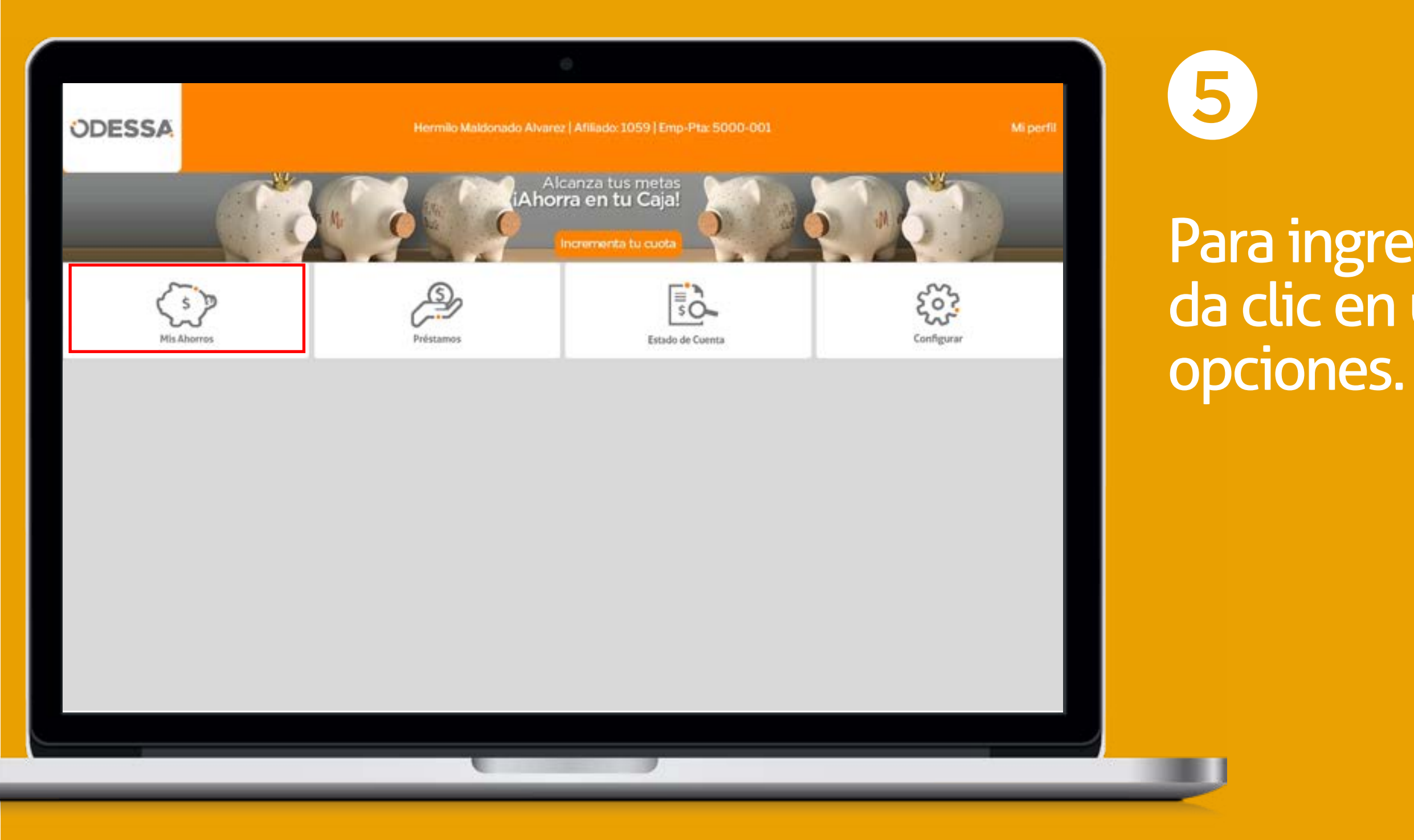

#### **ODESSA**

## Para ingresar a una sección, da clic en una de las

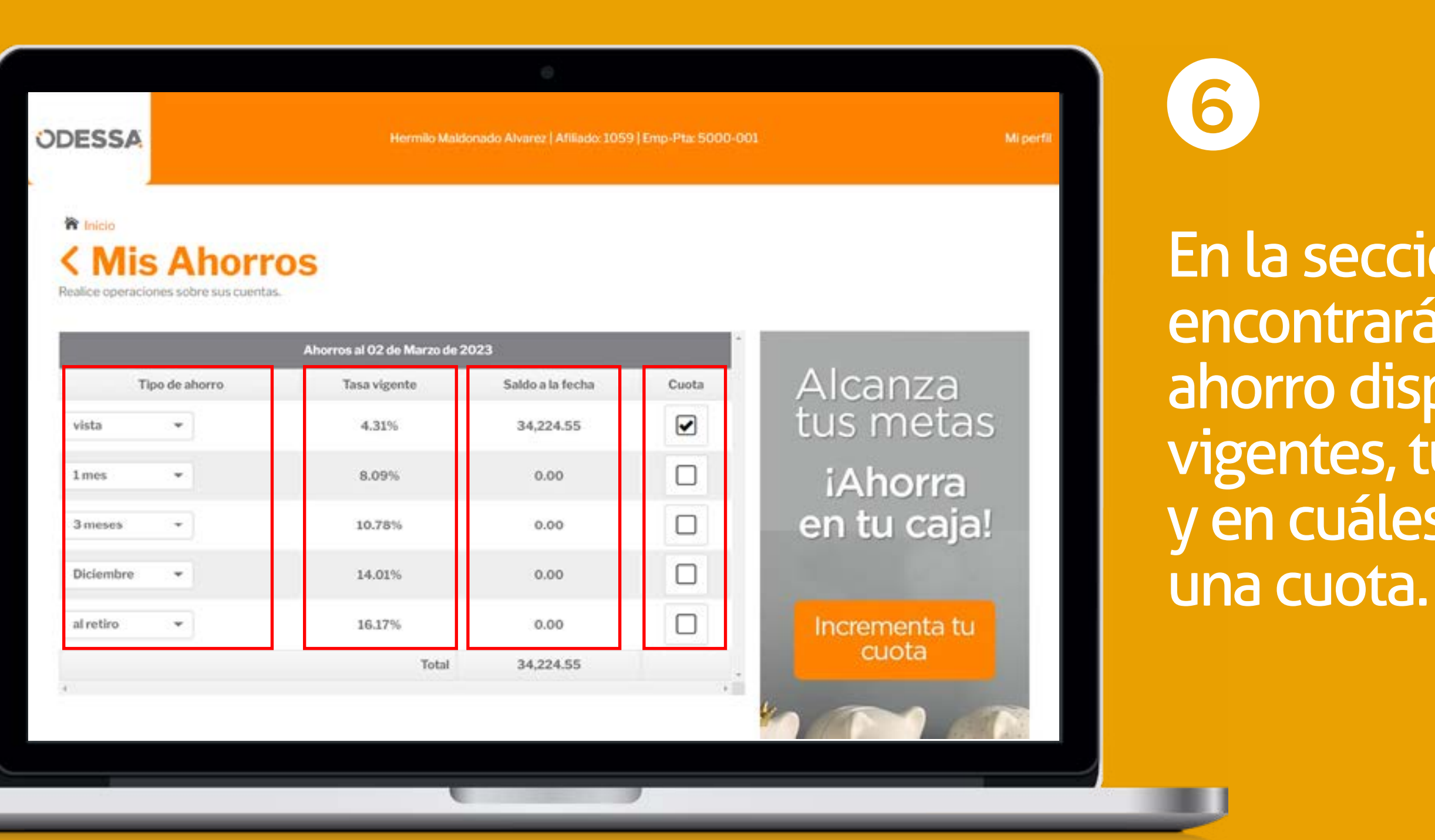

#### **ODESSA**

En la sección Mis Ahorros, encontrarás los tipos de ahorro disponible, las tasas vigentes, tu saldo a la fecha y en cuáles tienes asignado una cuota.

| ESSA                                     | Hermilo Maldonado Alvarez   Afiliado: 1059   Emp-Pta: 5000-001 |                         |                  |       |               |                |
|------------------------------------------|----------------------------------------------------------------|-------------------------|------------------|-------|---------------|----------------|
| Inicio<br>Mis A<br>calice operaciones so | horros                                                         | erren al 02 da Marca da | 2022             |       |               | En ca<br>encor |
| Tipo de l                                | Saldo Disponible:<br>32,224.55                                 | Tasa vigente            | Saldo a la fecha | Cuota | Alcanza       | disno          |
| vista 👻                                  | Retiro<br>Transferir                                           | 4.31%                   | 34,224.55        |       | tus metas     |                |
| 1mes 👻                                   | Abonar a préstamo                                              | 8.09%                   | 0.00             |       | iAhorra       | asi co         |
| 3 meses 🔹                                | Ver movimientos<br>Cambiar cuotas                              | 10.78%                  | 0.00             |       | en tu caja!   |                |
| Diciembre 👻                              |                                                                | 14.01%                  | 0.00             |       |               |                |
| al retiro 👻                              |                                                                | 16.17%                  | 0.00             |       | Incrementa tu |                |
|                                          |                                                                | Total                   | 34,224.55        |       | cuota         |                |
|                                          |                                                                |                         |                  |       |               |                |

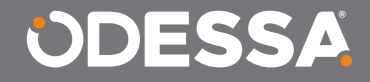

a tipo de ahorro rarás las operaciones bles para esa opción, o tu saldo disponible.

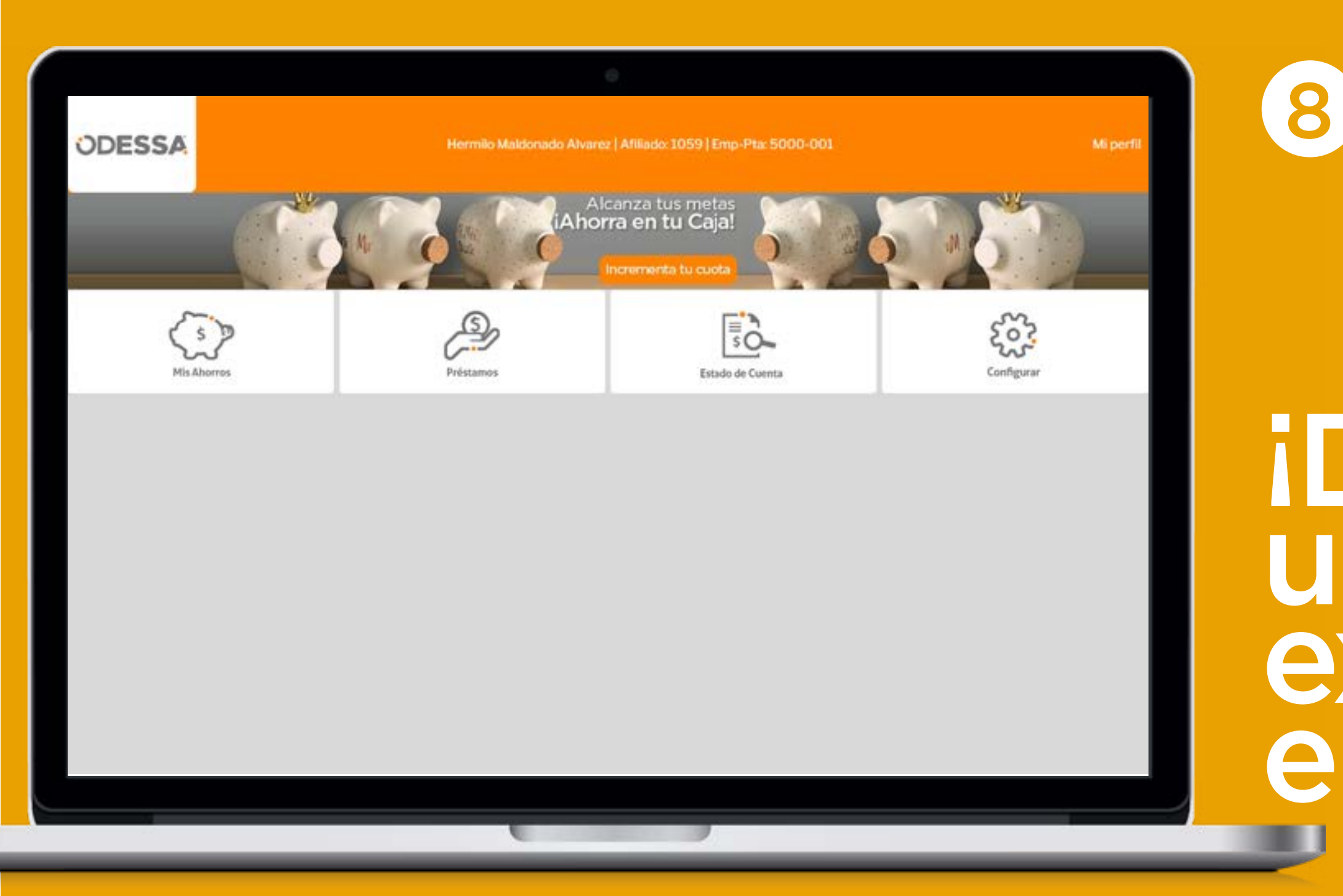

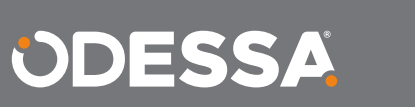

# iDisfruta una nueva experiencia en tu portal!

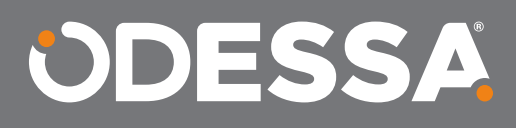